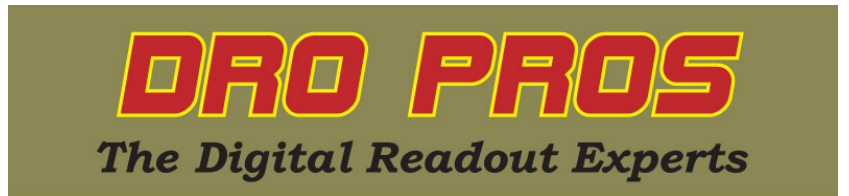

## **EL700 Error Compensation Removal**

Congratulations on the purchase of your Electronica EL700 series kit. This article addresses how to completely remove any error compensation values from your EL700 display.

1. From the "home" screen, push the right arrow button once.

2. Select the "Setup Menu" icon along the bottom row of function buttons (picture of a hammer and wrench). SETUP MENU should appear and "User Setup" should be highlighted.

3. **Push the "select" button** along the bottom row of function buttons. The display should open up in USER SETUP MODE.

4. Push the down arrow button until "SELECT AXIS" is highlighted.

5. Push either the X, Y or Z axis buttons depending on which axis you want to remove error compensation from. (For purposes of this demonstration we'll be selecting the X axis). The display window should now read "X-Axis Setting".

6. Arrow down to "Apply Compensation" on the next menu page.

7. **Push the "none" button** along the bottom row of function buttons. "none " should now appear to the right of "Apply Compensation".

8. Arrow down to "Save & Exit".

9. Push the "Save & Exit" button along the bottom row of function buttons. The display should return to the "USER SETUP MODE" menu.

10. Arrow down to "Save & Exit".

11. Push the "Save & Exit" button along the bottom row of function buttons. The display should return to the home screen menu.

Congratulations, you're finished! **DRO PROS**